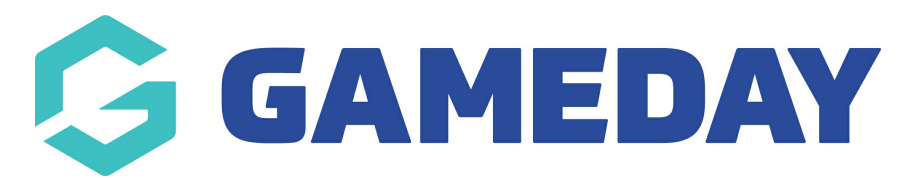

# How do I cancel a Course Renewal Invoice?

Last Modified on 06/12/2023 11:01 am AEDT

The need to cancel an invoice may arise in certain situations. The renewals functionality includes an option to cancel a renewals invoice which can be accomplished by the steps below:

1) Go to Accreditations from the database dashboard

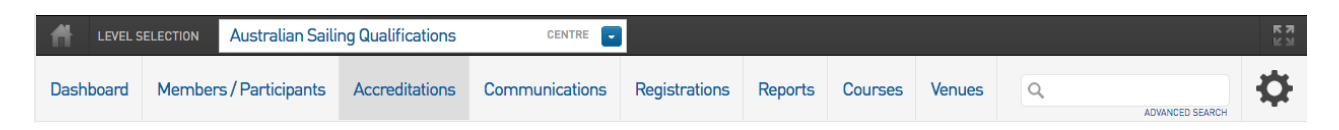

- 2) Click on Pending Renewals Search
- 3) Enter the date range for the invoice(s) due date that you wish to cancel.

## Accreditation Renewal

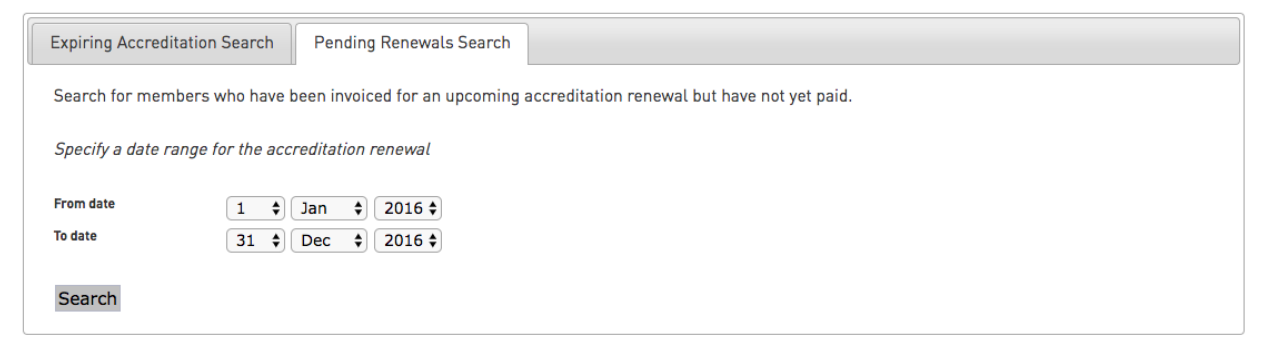

### 4) Click Search

#### 5) A list of invoices due within the specified date range will be applied

#### Pending Accreditation Renewals

| Name | Level                                                      | Provider | Renewal Date             | Reaccreditation Date     | Due Date (New renewal date) | Amount Due | Paid Status | Actions        |
|------|------------------------------------------------------------|----------|--------------------------|--------------------------|-----------------------------|------------|-------------|----------------|
|      | Dinghy<br>Yachting Australia Instructor General Principles |          | 30/12/2016<br>30/12/9999 | 05/09/2019<br>30/12/9999 | 30/12/2017                  | \$102.00   | Unpaid      | Cancel Invoice |
|      | Dinghy<br>Yachting Australia Instructor General Principles |          | 30/12/2016<br>30/12/9999 | 05/09/2019<br>30/12/9999 | 30/12/2017                  | \$102.00   | Unpaid      | Cancel Invoice |
|      | Dinghy<br>Yachting Australia Instructor General Principles |          | 30/12/2016<br>30/12/9999 | 05/09/2019<br>30/12/9999 |                             | \$102.00   | Unpaid      | Cancel Invoice |

#### 6) Click Cancel Invoice to remove it.